## Informationen zu Krankmeldungen

Um Ihr Kind "krank/abwesend" melden zu können, bitten wie Sie umgehend (falls noch nicht geschehen), sich anhand des Registrierungsbriefes (diesen haben Sie von Ihrem Kind erhalten) – siehe Musterbrief – für den IServ-Eltern-Account zu registrieren.

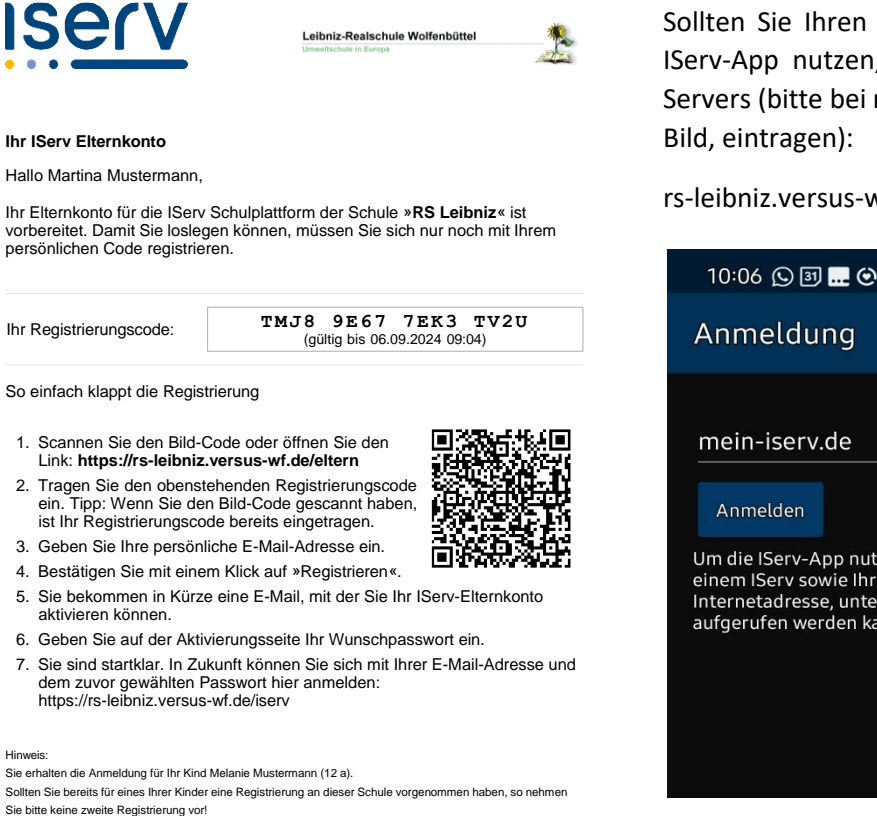

Sollten Sie Ihren IServ-Eltern-Account in der IServ-App nutzen, lautet der Name unseres Servers (bitte bei mein-iserv.de, siehe unteres

## rs-leibniz.versus-wf.de

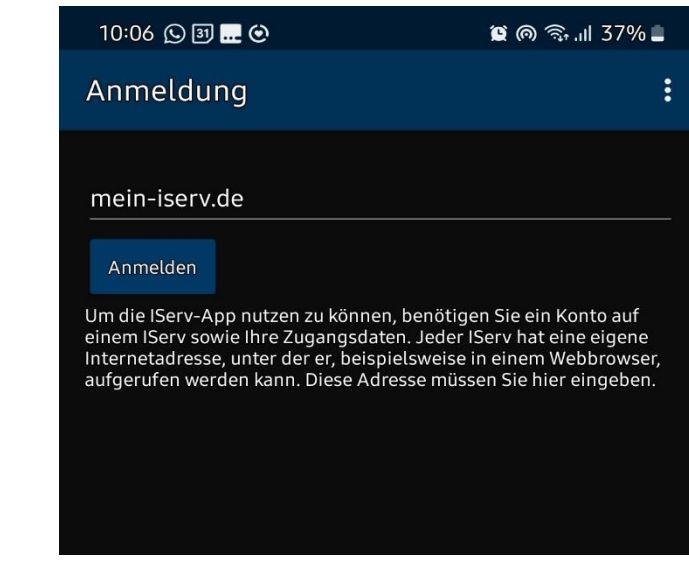

Für Krank-/Abwesenheitsmeldungen Ihres Kindes verfahren Sie bitte folgendermaßen (siehe Bild unten)

- 1. Loggen Sie sich bei Ihrem IServ-Eltern-Account ein.
- 2. Klicken Sie auf Abwesenheiten sollten Sie mehr als ein Kind an unserer Schule haben, wählen Sie bitte den Namen des Kindes, welches Sie krankmelden möchten, aus.

| 10:05 🕓 🗊 🔜 😋                                                                                                    | 🖉 🙆 🗟 🗐 37% 🛢    |  |  |
|----------------------------------------------------------------------------------------------------|------------------|--|--|
| 沓 • Hallo Martina!                                                                                                    |                  |  |  |
| Hinweise zur Elternkommunikation                                                                                                    |                  |  |  |
| Die Elternkommunikation befindet sich in der Entwicklungsphase.<br>Weitere Informationen zu Modulen der Elternkommunikation finden<br>Sie in unserer Dokumentation. |                  |  |  |
| Für Funktionswünsche und Verbesserungsvorschläge schreiben Sie<br>uns bitte eine Rückmeldung.                                                                       |                  |  |  |
|                                                                                                    |                  |  |  |
|                                                                                                    | <b>*</b>         |  |  |
| Elternbriefe                                                                                                    | Elternsprechtage |  |  |
| <b>9</b>                                                                                                    | *                |  |  |
| Messenger                                                                                                    | Abwesenheiten    |  |  |
|                                                                                                    |                  |  |  |
|                                                                                                    |                  |  |  |

- 3. Klicken Sie auf "+Hinzufügen".
- 4. Geben Sie z. B. das Datum 13.08.2024 bis 13.08.2024 für 1 Tag oder 13.08.2024 bis 15.08.2024 für 3 Tage ein.
- 5. Klicken Sie auf "speichern".

| 10:05 🕓 🗊 🔜 🞯           |  | 🗴 🏟 🧙 📶 37% 🛢 |     |
|-------------------------|--|---------------|-----|
| 1 🗥 Abwesenheiten       |  |               |     |
| Hinzufügen              |  |               |     |
| Name *                  |  |               |     |
| Melanie Mustermann      |  |               |     |
|                         |  |               |     |
| Ganztägig               |  |               |     |
| Zeitraum                |  |               |     |
| ~                       |  |               | 曲   |
|                         |  |               |     |
| Kommentar               |  |               |     |
|                         |  |               |     |
|                         |  |               |     |
| ✓ Speichern ✓ Speichern |  | × Abbrect     | nen |
|                         |  |               |     |

Alle Lehrkräfte können sofort im Anschluss daran die Abwesenheit Ihres Kindes einsehen.

Der Status der Abwesenheit wird dort so lange als "unentschuldigt" vermerkt, bis die schriftliche Entschuldigung oder falls notwendig, die ärztliche Bescheinigung, der Schule vorliegt.

Muster-Vordrucke dazu finden Sie auf unserer Homepage unter:

https://www.leibniz-realschule.de/files/Vordrucke/Muster-Entschuldigungsschreiben.pdf

Das Entschuldigungsschreiben - mit Originalunterschrift einer erziehungsberechtigten Person - oder die ärztliche Bescheinigung ist fristgerecht innerhalb einer Woche nach Genesung/Rückkehr in die Schule unaufgefordert der Klassenlehrkraft oder Co-Klassenlehrkraft vorzulegen.

Bei Versäumnissen dieser Frist gelten diese Fehltage als unentschuldigt.

## Informationen zu Elternbriefen

Sobald ein neuer Elternbrief von uns an Sie verschickt wird, erhalten Sie bei IServ eine Nachricht.

Sollten wir das Feld "als gelesen markieren" aktiviert haben, bitten wir dieses Dokument auch als gelesen zu markieren.